## 既存物件データおよびテンプレートの修正方法

既存物件データおよびテンプレートの木材樹種別強度・コンクリート強度のマスターを置き換える場合は、 以下の方法で行ってください。

STRDESIGN を起動し、既存物件または既存テンプレートを開きます。 新規作成でテンプレートファイルを開いた場合は一度、適当な名前を付けて保存してください。

「ファイル」メニューから「追加インポート」を選択します。

「ファイルを開く」画面で、以下の場所にあるファイルを選択し、「開く」をクリックします。 C:¥Program Files¥STRBASE V13¥Modeler¥Template¥在来工法(M910)テンプレート V13.csv

| ファイルを聞く                                                                                                    |                                                            |                    |                      | ? 🗙                        |  |
|----------------------------------------------------------------------------------------------------|------------------------------------------------------------|--------------------|----------------------|----------------------------|--|
| ファイルの場所①:                                                                                                    | 🗀 Template                                                 | -                  | 🗕 🖻 🖶                | •                          |  |
| <ul> <li>□ layer</li> <li>□ parts</li> <li>□ TempFormat</li> <li>③ 金物工法(HQ金</li> <li>③ 金物工法(HS金</li> <li>③ 金物工法(Oレテ</li> </ul> | :物)テンプレートV13.csv<br>:物)テンプレートV13.csv<br>ック金物)テンプレートV13.csv | ▲金物工法()<br>▲在来工法() | プレセッター)テ<br>M910)テンプ | ンプレートV13.csv<br>レートV13.csv |  |
| <                                                                                                    | 1111                                                       |                    |                      | >                          |  |
| ファイル名(N):                                                                                                    | 在来工法(M910)テンプレ                                             | −トV13.csv          | $\square$            | 開((_)                      |  |
| ファイルの種類(工):                                                                                                    | CSV ファイル (*.csv;*.txt)                                     |                    | •                    | キャンセル                      |  |

「インポート情報の選択」画面で「(インポート情報を使用しない)」を選択し、「次へ」ボタンをクリックします。

|                                                                                          | ×. |
|------------------------------------------------------------------------------------------|----|
| 追加インボートを開始します。<br>這加インボートに使用する設定情報を一覧から選択して下さい。<br>独自の設定を行う場合には、「インボード情報を使用しないりを選択して下さい。 |    |
| 12水                                                                                      |    |
| 金物 <u>1法プータ(2)ポート</u><br>他社CADデータ連携インボート(金物工法用)<br>他社CADデータ連携インボート(在来工法用)                |    |
|                                                                                          |    |
|                                                                                          |    |
|                                                                                          |    |
|                                                                                          |    |
| ,<br>                                                                                    |    |
|                                                                                          |    |
| 〈戻るの 次へ迎う キャンセル                                                                          |    |

「追加インポート情報の設定」画面で「分類名」が「木材樹種別強度」、「枝番」が「1」となっている行の「操作」欄において「置換」を指定し、「次へ」ボタンをクリックします。

## 「コンクリート強度」を入れ替える際は「分類名」は「コンクリート強度」の行を選択してください。

| 7-6 | 分類コード    | デー加ス分 | 枯番  | 分類名       | 基本  | インポート | 操作      | N°5×5/ |
|-----|----------|-------|-----|-----------|-----|-------|---------|--------|
|     | AA110400 | 0     | 0   | 根太検討条件    | 4   | 4     | 2003    |        |
|     | AA120100 | 0     | 0   | 外壁単位荷重    | 4   |       | 「晋堍」を指定 |        |
|     | AA120100 | 0     | 1   | 外壁単位荷重    | 3   | 3     |         | -      |
|     | AA120200 | 0     | 0   | 屋根単位荷重    | 4   |       |         | _      |
|     | AA120200 | 0     | 1   | 屋根単位荷重    | 4   | 4     |         |        |
|     | AA120400 | 0     | 0   | 部屋別床単位荷重  | 5   | 5     |         | -      |
|     | AA12040P |       | -1  | 部屋別床単位荷重  | 8   | 8     |         |        |
|     | AA12040  | 枝番が1  | 0   | 部屋仕様      | 28  | 28    |         |        |
|     | AA12050  |       | 1   | 部屋別床積載荷重  | 2   | 2     |         |        |
|     | AA120600 |       | 1   | 内壁単位荷重    | 1   | 1     | 1/      |        |
|     | AA120700 | 0     |     | 特殊壁単位荷重   | 4   | 5     | //      |        |
|     | AA120800 | 0     | N D | 外部土間室単位荷重 | 3   | 3     | /       |        |
|     | AA140100 | 0     | 1   | 木材樹種別強度   | 122 | 122   | 置換      |        |
|     | AA140300 | 0     | U   | 梁•母屋梁町田   | 1   | 1     |         | )      |
|     | AA140400 | 0     | 0   | 基礎スラブ鉄筋仕様 | 12  |       |         |        |
|     | AA140400 | 0     | 1   | 基礎スラブ鉄筋仕様 | 12  | 12    |         |        |
|     | AA141110 | 0     | 0   | 梁端仕口情報    | 196 | 196   |         |        |
|     | AA141120 | 0     | 0   | 母屋端仕口情報   | 82  | 82    |         |        |
|     | AA141130 | 0     | 0   | 仕口断面名称    | 4   | 4     |         |        |
|     | AA150100 | 0     | 1   | 鉄筋強度      | 1   | 3     |         |        |
|     | AA150200 | 0     | 0   | アンカーボルト強度 | 4   |       |         | 4.     |
|     | AA150200 | 0     | 1   | アンカーボルト強度 | 4   | 4     |         |        |
|     |          |       |     | 54 mi     |     |       |         | >      |

「追加インポート開始の確認」画面が表示されますので、「完了」ボタンをクリックします。

| 追加心木・ト間始の確認                                                                                    | X |
|------------------------------------------------------------------------------------------------|---|
|                                                                                                |   |
| 追加インボート開始の準備ができました。<br>追加インボートを開始する場合には1定了Iボタンをクリックして下さい。<br>実行を取り止めたい場合には1年ャンセルボタンをクリックして下さい。 |   |
| 対象ファイル:C:¥Program Files¥STRBASE V13¥Data¥STRDESIGNサンプルV13(3階・在来・布基礎).mld                       |   |
| 追加インボートファイル:C4ダウンロードしたファイル#面材仕様V13_告示1100号改正(20070620).csv                                     |   |
| インボート情報:(インボート情報を使用しない)                                                                        |   |
|                                                                                                |   |
|                                                                                                |   |
|                                                                                                |   |
|                                                                                                |   |
|                                                                                                |   |
|                                                                                                |   |
|                                                                                                |   |
|                                                                                                |   |
|                                                                                                |   |
|                                                                                                |   |
|                                                                                                |   |
| $\frown$                                                                                       |   |
|                                                                                                |   |